## Der Weg zum Datenexport in der "AOK Mein Leben" - App Schritt für Schritt durch den Datenexport

Betroffenenrechte

**Open Source Lizenzen** 

App-Version

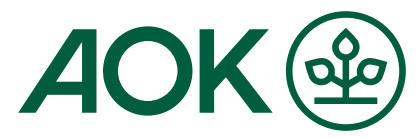

| 1                                                                                                    | 2                                                                                                    | 3                                                                                                    | 4                                                                                                    | 5                                                                                                    | 6                                                                                                 |
|----------------------------------------------------------------------------------------------------|----------------------------------------------------------------------------------------------------|----------------------------------------------------------------------------------------------------|----------------------------------------------------------------------------------------------------|----------------------------------------------------------------------------------------------------|---------------------------------------------------------------------------------------------------|
| Öffnen Sie das Menü in<br>der App<br>Links oben finden Sie drei<br>untereinander stehende<br>Striche, die auch als<br>Burger-Menü bezeichnet<br>werden. Mit einem Klick<br>darauf gelangen Sie in<br>das Menü. | <b>"Hilfe &amp; Info" auswählen</b><br>Sie sehen nun auf der linken<br>Seite eine Auswahl an<br>Themen. Wählen Sie das<br>Feld "Hilfe & Info" aus. | <b>Betroffenenrechte</b><br>Wenn Sie sich unter dem<br>Menü-Punkt Hilfe & Infos<br>befinden, wählen Sie dort<br>"Betroffenenrechte" aus                                                  | Kopie und Datenexport<br>Hier können Sie die Dokumente,<br>die Sie in das AOK Netzwerk<br>hochgeladen haben, verwalten<br>und exportieren. Achten Sie<br>darauf, dass Sie oben in der<br>Leiste "AOK Netzwerk"<br>ausgewählt haben. Klicken Sie<br>für den Download Ihrer<br>Dokumente ganz unten auf das<br>Feld "Kopie und Datenexport". | Datenexport<br>Jetzt wird der Datenexport<br>durchgeführt. Wenn dieser<br>abgeschlossen ist, erhalten<br>Sie nach einigen Stunden eine<br>Benachrichtigung per E-Mail.<br>Nach Erhalt dieser E-Mail<br>führen Sie bitte die Schritte<br>1-4 erneut durch, um zu Schritt<br>6 zu gelangen. | <b>Download Ihrer Dokumente</b><br>Nun können Sie den<br>erstellten Datenexport<br>herunterladen. |
|                                                                                                    | ♥▲ 11:11                                                                                                    | ♥▲ 11:11                                                                                                    | ▼ 🖌 🗎 11:11                                                                                                    | ♥⊿ 🗎 11:11                                                                                                    | ♥▲ 11:11                                                                                          |
|                                                                                                    | AOK Mein Leben                                                                                                    | ← Hilfe & Info                                                                                                    | Betrotfenenrechte                                                                                                    | ← Betroffenenrechte                                                                                                    | × Kopie und Datenexport                                                                           |
| Bestens vorbereitet.<br>Mit dem Notfallpass der AOK.<br>JETZT AUSFÜLLEN → JE                                                                                                    | Mein Profil:<br>Peter Struppert<br>Letzte Anmeldung 12.04.2020   12:45<br>Mehr anzeigen                                                            | FAQ >                                                                                                    | Hier können Sie Ihre Betroffenenrechte<br>für ihr Benutzerkonto und den Service<br>"AOK Netzwerk" in Anspruch nehmen.                                                                                                    | Kopie und Datenexport<br>erfolgreich ausgelöst<br>Dies kann jedoch einige                                                                                                    | Kopie und Datentexport stehen nun zum<br>Download bereit.                                         |
|                                                                                                    |                                                                                                    | Protokollierung >                                                                                                    |                                                                                                    |                                                                                                    |                                                                                                   |
| lhr Überblick                                                                                                    | A Meine Daten                                                                                                    |                                                                                                    | Auskunftsrecht                                                                                                    | Stunden in Anspruch nehmen.                                                                                                    |                                                                                                   |
| Dokumente Constellungen                                                                                                    | Support >                                                                                                    | Gemäß Art. 15 EU-DSGVO haben Sie als<br>betroffene Person das Recht Auskunft darüber zu<br>erhalten, ob und wie personenbezogene Daten<br>von Ihnen verarbeitet werden. Auf Ihren Wunsch | Kopie und der Datenexport<br>erfolgreich erstellt wurden,                                                                                                    |                                                                                                    |                                                                                                   |

>

>

V1.5

0% Notfallpass وم Freigaben

Ihre Gesundheitshistorie

0

Hier sehen Sie alle Ihre Gesundheitsinformationen zeitlich organisiert. Neben medizinischen Daten, die Sie von der AOK erhalten, können Sie auch eigene hinzufügen, um Ihre Gesundheitshistorie zu vervollständigen.

Sie haben noch keine Einträge.

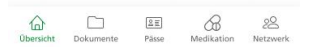

| ⋑                    | Einstellungen |  |  |  |
|----------------------|---------------|--|--|--|
| Ð                    | Hilfe & Info  |  |  |  |
| ⊡                    | Abmelden      |  |  |  |
|                      |               |  |  |  |
|                      |               |  |  |  |
|                      |               |  |  |  |
| Nutzungsbedingungen  |               |  |  |  |
| Impressum            |               |  |  |  |
| Datenschutzerklärung |               |  |  |  |
|                      |               |  |  |  |

erhalten Sie eine Benachrichtigung per E-Mail. Der Download steht Ihnen 14 Tage zur Verfügung, sofern Ihr Benutzerkonto nicht vorher gelöscht wurde. ОК

## DOWNLOAD

NEUE KOPIE UND DATENEXPORT AUSLÖSEN

## ALLGEMEINE DATENAUSKUNFT KOPIE UND DATENEXPORT

kann eine Kopie Ihrer personenbezogenen Daten

zur Verfügung gestellt werden. Näheres finden Sie unter Datenschutzerklärung.

Recht auf Datenübertragbarkeit

personenbezogenen Daten übertragen zu lassen.

Näheres finden Sie unter Datenschutzerklärung.

Gemäß Art. 20 EU-DSGVO haben Sie als

betroffene Person das Recht Ihre